# 2.2 2-Way Serial Link Module BMX NOM 0200

## Subject of this Section

This section introduces the serial communications on the BMX NOM 0200 module.

#### What's in this Section?

This section contains the following topics:

| Торіс                                                     | Page |
|-----------------------------------------------------------|------|
| Presentation of the BMX NOM 0200 2-Way Serial Link Module | 25   |
| Modicon M340H (Hardened) Equipment                        | 30   |
| Grounding of Installed Modules                            | 31   |
| Installation of the Module BMX NOM 0200                   | 33   |
| BMX NOM 0200 Wiring Considerations                        | 35   |

# Presentation of the BMX NOM 0200 2-Way Serial Link Module

#### General

The BMX NOM 0200 and BMX NOM 0200H (see page 30) serial link modules are 2-way asynchronous serial line modules supporting Modbus Serial (master or slave) and Character Mode communications.

The BMX NOM 0200 is a simple-format, dedicated module, which can be installed on a Modicon M340 station rack.

**NOTE:** At the temperature extremes (-25... 0°C and 60... 70°C) (-13...32°F) and (140...158°F), the BMX NOM 0200H operating characteristics are the same as the BMX NOM 0200 characteristics within its (0...60°C)(32...140°F) temperature range.

#### Module introduction

The illustration below shows the physical characteristics of the BMX NOM 0200 module:

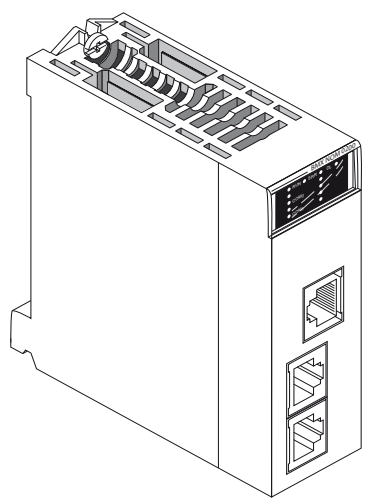

This BMX NOM 0200 module is composed of the elements in the following table:

| Кеу | Description                                                                                                    |
|-----|----------------------------------------------------------------------------------------------------|
| 1   | <ul> <li>Five indicator LEDs on the front of the module:</li> <li>RUN and ERR show the module's status,</li> <li>COM0 displays the traffic status on the port 0 or 1 (channel 0),</li> <li>COM1 displays the traffic status on the port 2 (channel 1),</li> <li>DL shows the firmware download status.</li> </ul> |

| Key | Description                                                                                                    |
|-----|----------------------------------------------------------------------------------------------------|
| 2   | Integrated channel (channel 0) dedicated to the serial link with 2 serial ports:<br>RS232 (port 0) and RS485 (port 1).<br><b>Note:</b> Only one port can be active at a time. |
| 3   | Integrated channel (channel 1) dedicated to the serial link with 1 serial port: RS485 (port 2).                                                                               |

**NOTE:** In some operating modes, **LEDs can indicate more specific information** *(see page 26).* 

#### **Visual Diagnostics**

Five LEDs are located on the front panel of the BMX NOM 0200 module. They display information about the module operating status and about the communication status of the built-in serial link.

LED Display:

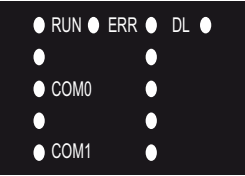

- RUN = The module is powered and well configured.
- ERR = The module has detected an error and cannot function correctly.
- DL = The firmware is being downloaded.
- COM0 = Communication detected on port 0 or 1 (channel 0).
- COM1 = Communication detected on port 2 (channel 1).

LED meaning:

- Each LED can be in one of these states:
  - 1 = On
  - 0 = Off
  - B = Blinking
- During module startup all LEDs are powered ON and OFF, this verifies that the LEDs are functioning correctly.

| RUN | ERR | COM0 | COM1 | DL | Diagnose                                            |
|-----|-----|------|------|----|-----------------------------------------------------|
| 0   | -   | _    | _    | -  | The module is not powered or non-operational.       |
| 0   | В   | _    | _    | -  | The module is not configured.                       |
| 1   | 1   | _    | _    | _  | The module improperly operative.                    |
| 1   | 1   | 1    | 0    | _  | The module has detected a problem on the channel 0. |

| RUN | ERR | COM0 | COM1 | DL | Diagnose                                                                              |
|-----|-----|------|------|----|---------------------------------------------------------------------------------------|
| 1   | 1   | 1    | В    | -  | The module has detected a problem on the channel 0, the channel 1 is exchanging data. |
| 1   | 1   | 0    | 1    | -  | The module has detected a problem on the channel 1.                                   |
| 1   | 1   | В    | 1    | -  | The module has detected a problem on the channel 1, the channel 0 is exchanging data. |
| 1   | 0   | В    | _    | _  | The channel 0 is exchanging data.                                                     |
| 1   | 0   | _    | В    | _  | The channel 1 is exchanging data.                                                     |
| В   | В   | _    | _    | 0  | The CPU is absent.                                                                    |
| В   | В   | В    | В    | _  | The module is performing self tests.                                                  |
| _   | _   | _    | _    | В  | A module firmware is being downloaded.                                                |
| _   | _   | -    | -    | 1  | The firmware is uploaded; the module must be reset.                                   |

#### **Serial Ports Introduction**

The illustration below shows the RJ45 serial ports on the BMX NOM 0200:

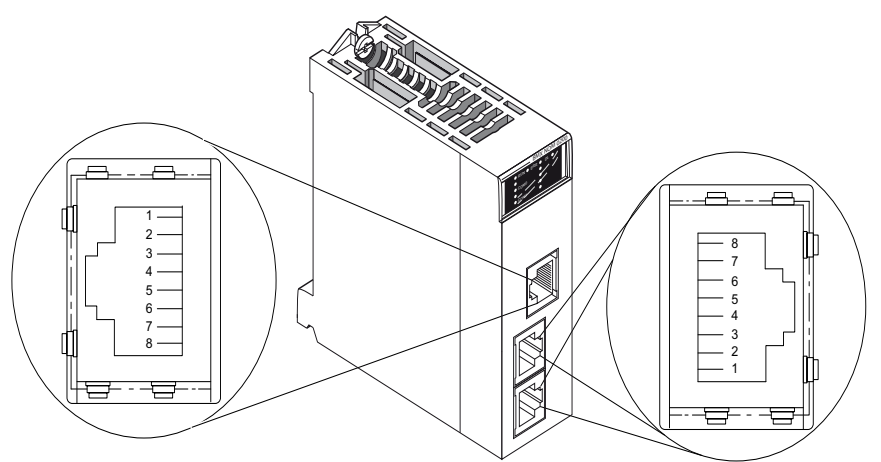

The table below shows the pin assignment for the serial port on the BMX NOM 0200:

| Pin N° | RS485 channel 1 / port 1 or 2 | RS232 channel 0 / port 0  |
|--------|-------------------------------|---------------------------|
| 1      | _                             | RXD (Receive Data)        |
| 2      | _                             | TXD (Transmit Data)       |
| 3      | _                             | RTS (Request To Send)     |
| 4      | D1 (B/B4)                     | DTR (Data Terminal Ready) |

| Pin N° | RS485 channel 1 / port 1 or 2         | RS232 channel 0 / port 0              |
|--------|---------------------------------------|---------------------------------------|
| 5      | D0 (A/A4)                             | DSR (Data Set Ready)                  |
| 6      | _                                     | CTS (Clear To Send)                   |
| 7      | _                                     | DCD (Data Carrier Detect)             |
| 8      | Potential serial link grounding (0 V) | Potential serial link grounding (0 V) |

#### NOTE:

- The two RS485 lines are isolated. The isolation voltage between the two serial lines 500 V and between each isolated serial line and the backplane is up to 500V AC.
- The seven-wire RS232 and two-wire RS485 use the same female RJ45 connector. Only the signal cabling is different.

#### **Channels Specifications**

The channels of the BMX NOM 0200 module include:

- Two isolated RS485 Physical Interfaces,
- One non-isolated RS232 Physical Interface,
- Modbus Serial (ASCII and RTU) and Character Mode communication types.

The link specifications for the two protocols are:

|                                               | Modbus Serial /<br>RS485                                                      | Modbus Serial /<br>RS232                                                       | Character Mode<br>/ RS485                                                    | Character Mode /<br>RS232                                                    |
|-----------------------------------------------|-------------------------------------------------------------------------------|--------------------------------------------------------------------------------|------------------------------------------------------------------------------|------------------------------------------------------------------------------|
| Туре                                          | Master/Slave                                                                  | Master/Slave                                                                   | Half Duplex                                                                  | Full Duplex                                                                  |
| Flow                                          | 19200 bauds.<br>Parameters can<br>be set from<br>300 bauds to<br>57600 bauds. | 19200 bauds.<br>Parameters can<br>be set from<br>300 bauds to<br>115200 bauds. | 9600 bauds.<br>Parameters can<br>be set from<br>300 bauds to<br>57600 bauds. | 9600 bauds.<br>Parameters can<br>be set from<br>300 bauds to<br>115200 bauds |
| Number of devices                             | 32                                                                            | 32                                                                             | _                                                                            | _                                                                            |
| Authorized<br>slave<br>addresses              | 1 to 247                                                                      | 1 to 247                                                                       | -                                                                            | -                                                                            |
| Max. length<br>of Bus<br>without<br>branching | 1000 m (15 m<br>with Branching)                                               | 15 m                                                                           | 1000 m (15 m<br>with Branching                                               | 15 m                                                                         |

|                             | Modbus Serial /<br>RS485                                                                                                    | Modbus Serial /<br>RS232                                                                                                    | Character Mode<br>/ RS485                                   | Character Mode /<br>RS232                                   |
|-----------------------------|----------------------------------------------------------------------------------------------------|----------------------------------------------------------------------------------------------------|-------------------------------------------------------------|-------------------------------------------------------------|
| Message<br>Size             | <ul> <li>Modbus Serial:</li> <li>RTU:<br/>256 bytes<br/>(252 bytes of<br/>data)</li> <li>ASCII:<br/>513 bytes<br/>(2x252 bytes<br/>of data)</li> </ul> | <ul> <li>Modbus Serial:</li> <li>RTU:<br/>256 bytes<br/>(252 bytes of<br/>data)</li> <li>ASCII:<br/>513 bytes<br/>(2x252 bytes<br/>of data)</li> </ul> | 1024 bytes                                                  | 1024 bytes                                                  |
| Utilities                   | Read words/bits.<br>Write words/bits.<br>Diagnostics.                                                                                                  | Read words/bits.<br>Write words/bits.<br>Diagnostics.                                                                                                  | Send character<br>strings.<br>Receive<br>character strings. | Send character<br>strings.<br>Receive character<br>strings. |
| Hardware<br>Flow<br>Control | -                                                                                                    | Optionally via<br>RTS/CTS signals.                                                                                                    | _                                                           | Optionally via<br>RTS/CTS signals.                          |

## Consumption of the BMX NOM 0200 Module

This table shows the consumption of BMX NOM 0200 module:

| Voltage | Typical Current | Maximum Current | Typical Power<br>Dissipation | Maximum Power<br>Dissipation |
|---------|-----------------|-----------------|------------------------------|------------------------------|
| 24 V DC | 80 mA           | 130 mA          | 1.92 W                       | 3.12 W                       |

# Modicon M340H (Hardened) Equipment

#### M340H

The Modicon M340H (Hardened) equipment is a ruggedized version of M340 equipment. It can be used at extended temperatures (-25...70°C) (-13...158°F) and in harsh chemical environments.

The M340H equipment, when within the standard temperature range (0...60°C)(32...140°F), has the same characteristics as the standard M340 equipment.

At the temperature extremes (-25... 0°C and 60... 70°C) (-13...32°F) and (140...158°F) the Hardened versions can have reduced power ratings that impact power calculations for Unity Pro applications.

If this equipment is operated outside the -25...70°C (-13...158°F) temperature range, the equipment can operate abnormally.

# 

#### UNINTENDED EQUIPMENT OPERATION

Do not operate M340H equipment outside of its temperature range.

Failure to follow these instructions can result in injury or equipment damage.

Hardened equipment has a conformal coating applied to its electronic boards. This protection, when associated with appropriate installation and maintenance, allows it to be more robust when operating in harsh chemical environments.

# **Grounding of Installed Modules**

#### General

The grounding of Modicon M340 modules is crucial to avoid electric shocks.

**Grounding Processors and Power Supplies** 

# **A** DANGER

#### HAZARD OF ELECTRIC SHOCK, EXPLOSION OR ARC FLASH

Ensure ground connection contacts are present and not bent out of shape. If they are, do not use the module and contact your Schneider Electric representative.

Failure to follow these instructions will result in death or serious injury.

# 

#### UNINTENDED EQUIPMENT OPERATION

Tighten the clamping screws of the modules to guarantee the system characteristics. A break in the circuit could lead to an unexcepted behavior of the system.

Failure to follow these instructions can result in death, serious injury, or equipment damage.

All Modicon M340 modules are equipped with ground connection contacts at the rear for grounding purposes:

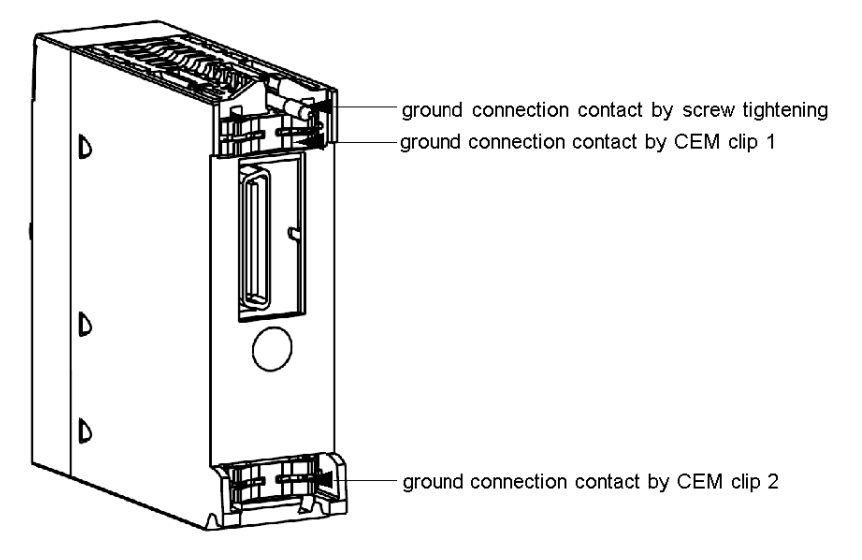

These contacts connect the grounding bus of the modules to the grounding bus of the rack.

# Installation of the Module BMX NOM 0200

#### General

The BMX NOM 0200 module is installed in a Modicon M340 station rack and cannot use the slots required for the power supply and the processor. This installation must conform to the rack installation instructions.

The BMX NOM 0200 module requires the installation of a CPU with minimum OS version 02.10. This installation must conform to the CPU installation instructions.

An RJ45 connector can then be connected to the module according to the targeted network.

**NOTE:** The BMX NOM 0200 module can be installed in a rack while the application is running on the PLC.

# **WARNING**

#### UNINTENDED EQUIPMENT OPERATION

The application of this product requires expertise in the design and programming of control systems. Only persons with such expertise should be allowed to program, install, alter, and apply this products.

Follow all local and national safety codes and standards.

Failure to follow these instructions can result in death, serious injury, or equipment damage.

#### Number of Modules

Since the number of expert channels managed by a PLC station is related to the processor installed, the maximum number of BMX NOM 0200 modules in a station will therefore rely on:

- The number of channels configured on each BMX NOM 200 module (each channel counts as an expert channel),
- The type and version of processor installed,
- The number of expert channels already used.

When the application is built, Unity Pro checks that the limitation is not exceeded.

#### **Connection/ Disconnection**

The BMX NOM 0200 module can be connected or disconnected while the power is on. When the module is disconnected from the rack, its internal memory is erased. The module goes through an initialization phase once it is reconnected.

By default, the BMX NOM 0200 configuration is modbus slave at address 248, 19200 bits/s, RTU, 8bits, 1 stop, RS232 on channel 0 and RS485 on channel 1.

The address 248 is the point-to-point address to which any BMX NOM 0200 slave module answers. This functionality aims at finding any slave module whose address is unknown

#### **Firmware Update**

The firmware of the BMX NOM 0200 can be updated via the PLC backplane. Firmware update is defined in the Unity Pro Loader Manual.

# **BMX NOM 0200 Wiring Considerations**

#### **Operational Consideration**

# 

#### UNINTENDED EQUIPMENT OPERATION

Although you can connect or disconnect the wires on the BMX NOM 0200 module and BMX P34 20x0 CPUs while the power to the BMX XBP station is on, doing so can interrupt the application in progress.

Failure to follow these instructions can result in death, serious injury, or equipment damage.

#### The Link

The following situations can create a temporary disruption in the application or communications:

- The RJ45 connector is connected or disconnected when the power is on.
- Modules are re-initialized when the power is switched back on.

# Modbus Serial Communication for BMX NOM 0200

## Subject of this Chapter

This chapter presents the software implementation process for Modbus serial communication for BMX NOM 0200.

#### What's in this Chapter?

This chapter contains the following sections:

| Section | Торіс                                     | Page |
|---------|-------------------------------------------|------|
| 7.1     | Generalities                              | 130  |
| 7.2     | Modbus Serial Communication Configuration | 139  |
| 7.3     | Modbus Serial Communication Programming   | 151  |
| 7.4     | Debugging Modbus Serial Communication     | 162  |

## Subject of this Section

This section presents the general points relating to Modbus serial communication and its services.

#### What's in this Section?

This section contains the following topics:

| Торіс                                    | Page |
|------------------------------------------|------|
| About Modbus Serial                      | 131  |
| Performance                              | 132  |
| How to Access the Serial Link Parameters | 134  |

# **About Modbus Serial**

#### Introduction

Communicating via Modbus enables data exchange between all devices connected to the bus. The Modbus Serial is a protocol that creates a hierarchical structure (one master and several slaves).

The master manages all exchanges in two ways:

- The master exchanges with the slave and awaits a response.
- The master exchanges with all the slaves without waiting for a response (general broadcast).

# A WARNING

#### **CRITICAL DATA LOSS**

Only use communications port for non-critical data transfers.

Failure to follow these instructions can result in death, serious injury, or equipment damage.

# Performance

#### At a Glance

The tables that follow can be used to evaluate typical Modbus communication exchange times according to different criteria.

The results displayed correspond to the average operation period for the READ\_VAR function in milliseconds.

#### **Exchange Time Definition**

The Exchange Time is the time between the creation of an exchange and the end of that exchange. It includes the serial link communication time.

The exchange is created when the communication function call is made.

The exchange ends when one of the following events occurs:

- Data is received.
- An anomaly occurs.
- Time-out expires.

#### **Exchange Time for One Word**

The table below shows exchange times for one word of Modbus communication on a BMX NOM 0200 module:

| Baud rate of communication in bits per second | Cycle time in ms | Exchange time in ms<br>Modbus Slave is a<br>BMX P34 1000 cyclic |
|-----------------------------------------------|------------------|-----------------------------------------------------------------|
| 4800                                          | Cyclic           | 65                                                              |
| 4800                                          | 10               | 68                                                              |
| 4800                                          | 50               | 100                                                             |
| 9600                                          | Cyclic           | 38                                                              |
| 9600                                          | 10               | 47                                                              |
| 9600                                          | 50               | 50                                                              |
| 19200                                         | Cyclic           | 29                                                              |
| 19200                                         | 10               | 38                                                              |
| 19200                                         | 50               | 50                                                              |
| 38400                                         | Cyclic           | 24                                                              |
| 38400                                         | 10               | 30                                                              |
| 38400                                         | 50               | 50                                                              |
| 57600                                         | Cyclic           | 17                                                              |
| 57600                                         | 10               | 20                                                              |

| Baud rate of communication in bits per second | Cycle time in ms | Exchange time in ms<br>Modbus Slave is a<br>BMX P34 1000 cyclic |
|-----------------------------------------------|------------------|-----------------------------------------------------------------|
| 57600                                         | 50               | 50                                                              |
| 115200                                        | Cyclic           | 17                                                              |
| 115200                                        | 10               | 20                                                              |
| 115200                                        | 50               | 50                                                              |

## Exchange Time for 100 Words

The table below shows exchange times for 100 words of Modbus communication on a BMX NOM 0200 processor:

| Baud rate of communication in bits per second | Cycle time in ms | Exchange time in ms<br>Modbus Slave is a<br>BMX P34 1000 cyclic |
|-----------------------------------------------|------------------|-----------------------------------------------------------------|
| 4800                                          | Cyclic           | 560                                                             |
| 4800                                          | 10               | 560                                                             |
| 4800                                          | 50               | 600                                                             |
| 9600                                          | Cyclic           | 286                                                             |
| 9600                                          | 10               | 295                                                             |
| 9600                                          | 50               | 300                                                             |
| 19200                                         | Cyclic           | 152                                                             |
| 19200                                         | 10               | 160                                                             |
| 19200                                         | 50               | 200                                                             |
| 38400                                         | Cyclic           | 86                                                              |
| 38400                                         | 10               | 90                                                              |
| 38400                                         | 50               | 100                                                             |
| 57600                                         | Cyclic           | 56                                                              |
| 57600                                         | 10               | 60                                                              |
| 57600                                         | 50               | 100                                                             |
| 115200                                        | Cyclic           | 36                                                              |
| 115200                                        | 10               | 40                                                              |
| 115200                                        | 50               | 50                                                              |

#### Measurement Accuracy

All exchange times listed above come from measures with an accuracy margin of +/- 10 ms.

# How to Access the Serial Link Parameters

#### At a Glance

The following pages explain how to access the serial ports configuration screen for the BMX NOM 0200 module as well as the general elements of the Modbus and Character Mode link configuration and debug screens.

#### How to Access the Serial Link

The table below describes the procedure for accessing the serial link of a BMX NOM 0200 module:

| Step | Action                                   |
|------|------------------------------------------|
| 1    | Open the hardware configuration editor.  |
| 2    | Double-click on the BMX NOM 0200 module. |

| Step | Action                                                                                       |  |  |
|------|----------------------------------------------------------------------------------------------|--|--|
| 3    | Select the channel to configure (Channel 0 or Channel 1).<br>Result with Channel 0 selected: |  |  |
|      | Bus Module 2 RS485/232 port                                                                  |  |  |
|      | BMX NOM 0200<br>Channel 0<br>Channel 1                                                       |  |  |
|      | Function :<br>None                                                                           |  |  |

| Step | Action                                    |                                                                                                    |                                                                                                    |
|------|-------------------------------------------|----------------------------------------------------------------------------------------------------|----------------------------------------------------------------------------------------------------|
| 4    | Select the Modbus I<br>Result with Channe | ink function.<br>I 0 selected:                                                                                |                                                                                                    |
|      | Bus Module 2 RS48                         | 5/232 port                                                                                                    |                                                                                                    |
|      | Channel 0                                 | Type<br>Slave<br>Master<br>Number of retries<br>Answer delay<br>Slave<br>Slave<br>Slave<br>Slave<br>Letternal | Transmission speed<br>19200 bits/s  Delay between frames<br>Default 2 ms<br>Data Stop<br>ASCII (7bits)<br>RTU (8bits)<br>Parity |
|      | Function :<br>None<br>Task:<br>None       | Physical line Signals<br>RS232<br>RS485                                                                       | Even Odd None                                                                                                    |

## **Description of the Configuration and Debug Screens**

The figure below shows a configuration screen for Modbus Serial communication on Channel 0:

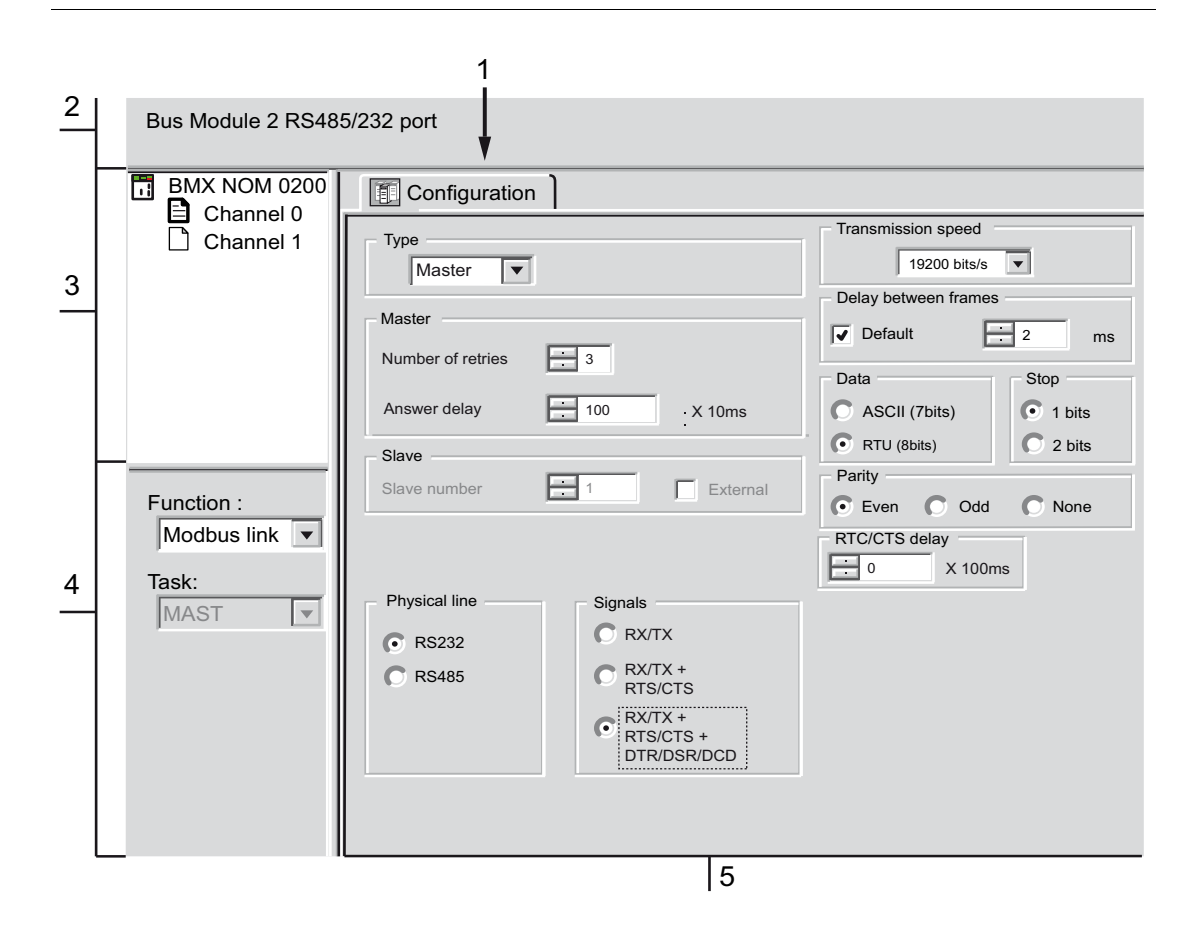

# Description

The following table shows the different elements of the configuration and debug screens:

| Кеу | Element                                      | Function                                                                                                    |
|-----|----------------------------------------------|----------------------------------------------------------------------------------------------------|
| 1   | Tabs                                         | <ul> <li>The tab in the foreground indicates the mode currently in use (Configuration in this example). Each mode can be selected using the corresponding tab. The available modes are:</li> <li>Configuration</li> <li>Debug (accessible in online mode only)</li> <li>Diagnostic (accessible in online mode only)</li> </ul>                                                                                                    |
| 2   | Module Zone                                  | Displays module reference and module LEDs status in online mode.                                                                                                    |
| 3   | Channel zone                                 | <ul> <li>Enables you to:</li> <li>Display the following tabs by clicking on BMX NOM 0200:</li> <li>"Overview", which gives the characteristics of the device.</li> <li>"I/O Objects", which is used to presymbolize the input/output objects.</li> <li>"Fault", which shows the detected device faults (in online mode).</li> <li>Display the following tabs by clicking on Channel 0 or Channel 1:</li> <li>"Configuration"</li> <li>"Debugging"</li> <li>"Fault"</li> </ul> |
|     |                                              | • Display the channel name and symbol defined by the user (using the variables editor).                                                                                                    |
| 4   | Genera<br>parameters<br>zone                 | <ul> <li>This enables you to choose the general parameters associated with the channel:</li> <li>Function: The available functions are "None", "Modbus link" and "Character mode link". By default, the "None" function is configured.</li> <li>Task: Defines the master task in which the implicit exchange objects of the channel will be exchanged. This zone is grayed out and cannot be configured.</li> </ul>                                                           |
| 5   | Configuration,<br>debugging or<br>fault zone | In configuration mode, this zone is used to configure the channel parameters.<br>In debug mode, it is used to debug the communication channel.<br>In diagnostic mode, it is used to display current detected errors either at module or at<br>channel level.                                                                                                    |

## Subject of this Section

This section describes the software configuration process for Modbus serial communication.

#### What's in this Section?

This section contains the following topics:

| Торіс                                                     |  |  |
|-----------------------------------------------------------|--|--|
| Modbus Serial Communication Configuration Screen          |  |  |
| Accessible Modbus Functions                               |  |  |
| Default Values for Modbus Serial Communication Parameters |  |  |
| Application-linked Modbus Parameters                      |  |  |
| Transmission-linked Modbus Parameters                     |  |  |
| Signal and Physical Line Parameters in Modbus             |  |  |

# Modbus Serial Communication Configuration Screen

#### General

The following pages provide an introduction to the configuration screen for Modbus serial communication.

#### Access to the Configuration Screen

The following table describes the procedure for accessing the configuration screen for Modbus serial communication:

| Step | Action                                                                                 |
|------|----------------------------------------------------------------------------------------|
| 1    | Open the BMX NOM 0200 sub-directory in the project browser (see page 134).             |
| 2    | Select the Channel to configure and "Modbus link" function on the screen that appears. |

#### Illustration

The figure below shows the default configuration screen for Modbus serial communication on Channel 0:

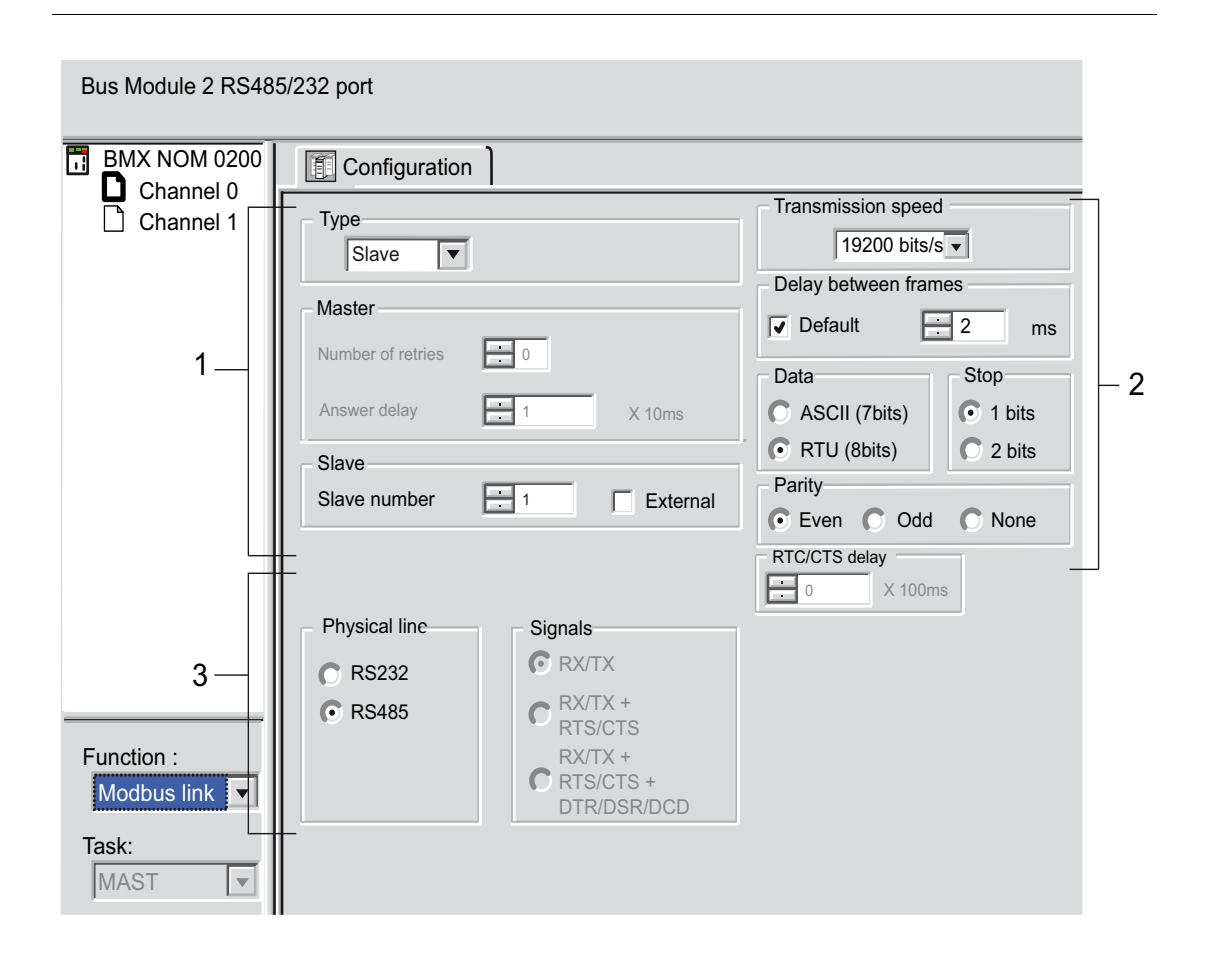

#### Description

This zone is used to configure channel parameters. In online mode, this zone is not accessible and will be grayed out. In offline mode, the zone is accessible but some parameters may not be accessible and will be grayed out.

The following table shows the different zones of the Modbus link configuration screen:

| Key | Element                                                                       | Comment                                                                                                    |
|-----|-------------------------------------------------------------------------------|----------------------------------------------------------------------------------------------------|
| 1   | Application<br>parameters<br><i>(see page 145</i><br><i>)</i>                 | <ul> <li>These parameters are accessible via three zones:</li> <li>Type,</li> <li>Master,</li> <li>Slave.</li> </ul>                                                                |
| 2   | Transmission<br>parameters<br><i>(see page 147</i><br>)                       | <ul> <li>These parameters are accessible via five zones:</li> <li>Transmission speed,</li> <li>Delay between frames,</li> <li>Data,</li> <li>Stop bits,</li> <li>Parity.</li> </ul> |
| 3   | Signal and<br>physical line<br>parameters<br><i>(see page 149</i><br><i>)</i> | <ul> <li>These parameters are accessible via three zones:</li> <li>Physical line,</li> <li>Signals,</li> <li>RTS/CTS delay.</li> </ul>                                              |

**NOTE:** When configuring Modbus serial communication in Master mode, the "Slave" zone is grayed out and cannot be modified and vice-versa.

**NOTE:** In this example, the "Signals" and "RTS/CTS Delay" zones are grayed out because an RS485 physical line has been chosen.

# **Accessible Modbus Functions**

#### At a Glance

Function accessibility for configuration of the serial link of a BMX NOM 0200 module using Modbus serial depends on the physical link being used.

#### Accessible Functions

The table below shows the different functions configurable according to the type of serial link used:

| Function                 | RS485 Link (on Channel 0 or<br>Channel 1)             | RS232 Link (on Channel 0)                             |
|--------------------------|-------------------------------------------------------|-------------------------------------------------------|
| Master number of retries | X                                                     | X                                                     |
| Master answer delay      | X                                                     | X                                                     |
| Slave number             | Х                                                     | X                                                     |
| Transmission speed       | Х                                                     | X                                                     |
| Delay between frames     | Х                                                     | X                                                     |
| Data                     | <ul><li>ASCII (7 bits)</li><li>RTU (8 bits)</li></ul> | <ul><li>ASCII (7 bits)</li><li>RTU (8 bits)</li></ul> |
| Stop                     | <ul><li>1 bit</li><li>2 bits</li></ul>                | <ul><li>1 bit</li><li>2 bits</li></ul>                |
| Parity                   | <ul><li>Odd</li><li>Even</li><li>None</li></ul>       | <ul><li>Odd</li><li>Even</li><li>None</li></ul>       |
| RX/TX signals            | X                                                     | X                                                     |
| RTS/CTS signals          | -                                                     | X                                                     |
| RTS/CTS delay            | -                                                     | X                                                     |
| DTR/DSR/DCD Signals      | -                                                     | X                                                     |
| Polarization             | -                                                     | -                                                     |

X Accessible Function

- Unaccessible Function

# **Default Values for Modbus Serial Communication Parameters**

#### At a Glance

All Modbus serial communication parameters have default values.

#### **Default Values**

The table below shows the default values for Modbus serial communication parameters on Channel 0 and Channel 1 of the BMX NOM 0200 module:

| Configuration parameter | Value        |
|-------------------------|--------------|
| Mode                    | Slave        |
| Physical Line           | RS485        |
| Slave number            | 1            |
| Delay between frames    | 2 ms         |
| Transmission speed      | 19200 bits/s |
| Parity                  | Even         |
| Data Bits               | RTU (8 bits) |
| Stop bits               | 1 bit        |

# **Application-linked Modbus Parameters**

#### At a Glance

After configuring the communication channel, you need to enter the application parameters.

These parameters are accessible from three configuration zones:

- The Type zone,
- The Master zone,
- The Slave zone.

#### The Type Zone

This configuration zone appears on the screen as shown below:

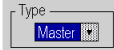

This zone enables you to select the role to be configured for the module in the Modbus serial communication:

- Master: When the module is the master.
- Slave: When the module is a slave.

#### The Master Zone

The configuration zone shown below is only accessible when "Master" is selected in the "Type" zone:

| l | - Master          |             |
|---|-------------------|-------------|
|   | Number of retries | # 3         |
|   | Answer delay      | 100 X 10 ms |

This zone enables you to enter the following parameters:

• Number of retries: number of connection attempts made by the master before defining the slave as absent.

The default value is 3.

Possible values range from 0 to 15.

A value of 0 indicates no retries by the Master.

• **Answer delay**: the time between the Master's initial request and a repeated attempt if the slave does not respond. This is the maximum time between the transmission of the last character of the Master's request and the receipt of the first character of the request sent back by the slave.

The default value is 1 second (100\*10 ms).

Possible values range from 10 ms to 10 s.

#### The Slave Zone

The configuration zone shown below is only accessible when "Slave" is selected in the "Type" zone:

| Slave        |    |          |  |
|--------------|----|----------|--|
| Slave number | 98 | External |  |

This zone enables you to enter the processor's slave number:

The default value is 1.

Clave

Possible values range from 1 to 247.

Selection of **External** grays the **Slave number** field and makes the module use the value of the slave address saved into its internal FLASH memory.

**NOTE:** If the address stored into the FLASH is not into the MODBUS range address, then the default slave address 248 will be used.

When the firmware of the module is updated, the default slave address stored into the FLASH is set to 248. A new command has to be used to re-initialize the FLASH address.

## **Transmission-linked Modbus Parameters**

#### At a Glance

After configuring the communication channel, you need to enter the transmission parameters.

These parameters are accessible from five zones:

- The Transmission Speed zone,
- The Delay Between Characters zone,
- The Data zone,
- The Stop zone,
- The Parity zone.

#### The Transmission Speed Zone

This configuration zone appears on the screen as shown below:

Transmission Speed

You can use it to select the transmission speed of the Modbus serial link. The selected speed has to be consistent with the other devices. The configurable values are 300, 600, 1200, 2400, 4800, 9600, 19200, 38400, 57600 and 115200 (only on channel 0 in RS232 mode) bits per second.

#### The Delay Between Frames Zone

This configuration zone shown below is only accessible in RTU mode (it is grayed in ACSCII mode):

| C Delay Betwe | en frames |      |
|---------------|-----------|------|
| 🗹 Default     | 4         | ] ms |

The Delay Between Frames is the minimum time separating two frames on reception. This delay is managed when the BMX NOM 0200 (master or slave) is receiving messages.

**NOTE:** The default value depends on the selected transmission speed.

#### The Data Zone

This configuration zone appears on the screen as shown below:

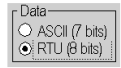

This zone allows you to enter the type of coding used to communicate using Modbus serial link. This field is set according to the other devices connected on the bus. There are two configurable modes:

- RTU mode:
  - The characters are coded over 8 bits.
  - The end of the frame is detected when there is a silence of at least 3.5 characters.
  - The integrity of the frame is checked using a word known as the CRC checksum, which is contained within the frame.
- ASCII mode:
  - The characters are coded over 7 bits.
  - The beginning of the frame is detected when the ":" character is received.
  - The end of the frame is detected by a carriage return and a line feed.
  - The integrity of the frame is checked using a byte called the LRC checksum, which is contained within the frame.

#### The Stop Zone

This configuration zone appears on the screen as shown below:

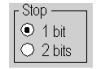

The Stop zone allows you to enter the number of stop bits used for communication. This field is set according to the other devices. The configurable values are:

- 1 bit
- 2 bits

#### The Parity Zone

This configuration zone appears on the screen as shown below:

Parity ●Even ○Odd ○None

This zones enables you to determine whether a parity bit is added or not, as well as its type. This field is set according to the other devices. The configurable values are:

- Even
- Odd
- None

# Signal and Physical Line Parameters in Modbus

#### At a Glance

After configuring the communication channel, you need to enter the signal and physical line parameters.

These parameters are accessible via three zones:

- The Physical Line zone,
- The Signals zone,
- The RTS/CTS Delay zone.

#### The Physical Line Zone

This configuration zone shown below is accessible only on Channel 0 (it is grayed out and configured to RS485 on Channel 1):

| г Physical Line ——— |   |
|---------------------|---|
| • RS232             |   |
|                     |   |
|                     |   |
| O RS485             |   |
| L                   | - |

In this zone, you can choose between two types of physical line for the serial port on the BMX NOM 0200 module:

- The RS232 line,
- The RS485 line.

#### The Signals Zone

This configuration zone appears on the screen as shown below:

| Signals                             |
|-------------------------------------|
| RX/TX                               |
| C RX/TX +<br>RTS/CTS                |
| RX/TX +<br>RTS/CTS +<br>DTR/DSR/DCD |

In this zone, you can select the signals supported by the RS232 physical line:

- RX/TX
- RX/TX + RTS/CTS (hardware flow management signals)
- RX/TX + RTS/CTS + DTR/DSR/DCD (Modem signals)

If the RS485 is configured, the entire zone will be grayed out and the default value will be RX/TX.

#### The RTS/CTS Delay Zone

This configuration zone appears on the screen as shown below:

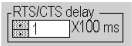

RTS/CTS delay zone is available only when both RS232 and RX/TX+RTS/CTS or RX/TX+RTS/CTS+DTR/DSR/DCD check boxes are selected. An RTS/CTS hardware flow control is performed.

The RTS/CTS hardware flow control algorithm aims at preventing the overflow reception buffer (full duplex).

The RTS/CTS delay corresponds to the time out delay between the RTS rise up and the CTS rise up. A RTS/CTS delay value different from 0 also corresponds to the maximum waiting time between each character transmission after the rise of RTS and CTS signals. If the value is set to 0, UARTs can get stuck in a waiting state for an infinite time until the CTS rise up so the value 0 is used only in particular cases such as looping the RTS signal to the CTS signal in order to check that all connection are operating correctly.

NOTE: The default value is 0 ms.

# 7.3 Modbus Serial Communication Programming

#### Subject of this Section

This section describes the programming process involved in implementing Modbus serial communication.

#### What's in this Section?

This section contains the following topics:

| Торіс                                             | Page |
|---------------------------------------------------|------|
| Services Supported by a Modbus Link Master Module | 152  |
| Services Supported by a Modbus Link Slave Module  | 160  |

# Services Supported by a Modbus Link Master Module

#### At a Glance

When used as the master in a Modbus link, a BMX NOM 0200 module supports several services via the <code>READ\_VAR</code>, <code>WRITE\_VAR</code> and <code>DATA\_EXCH</code> communication functions.

#### **Data Exchanges**

Reading or writing of variables are carried out by adressing following requests to the targeted slave device.

These requests use the  ${\tt READ\_VAR}$  and  ${\tt WRITE\_VAR}$  communication functions:

| Modbus request | Function code  | Communication function |
|----------------|----------------|------------------------|
| Read bits      | 16#01 or 16#02 | READ_VAR               |
| Read words     | 16#03 or 16#04 | READ_VAR               |
| Write bits     | 16#0F          | WRITE_VAR              |
| Write words    | 16#10          | WRITE_VAR              |

More generally, it is possible to send any Modbus requests to a slave device by using the DATA EXCH communication function.

#### READ\_VAR, WRITE\_VAR and DATA\_EXCH Communication Functions

Three specific communication functions are defined for sending and receiving data via a Modbus communication channel:

- READ\_VAR: To read variables
- WRITE VAR: To write variables
- DATA\_EXCH: To send Modbus requests to another device over the selected protocol
#### **Programming Example in FBD**

The diagram below represents an example of programming of the <code>READ\_VAR</code>, <code>WRITE\_VAR</code> and <code>DATA\_EXCH</code> communication functions in the FBD language:

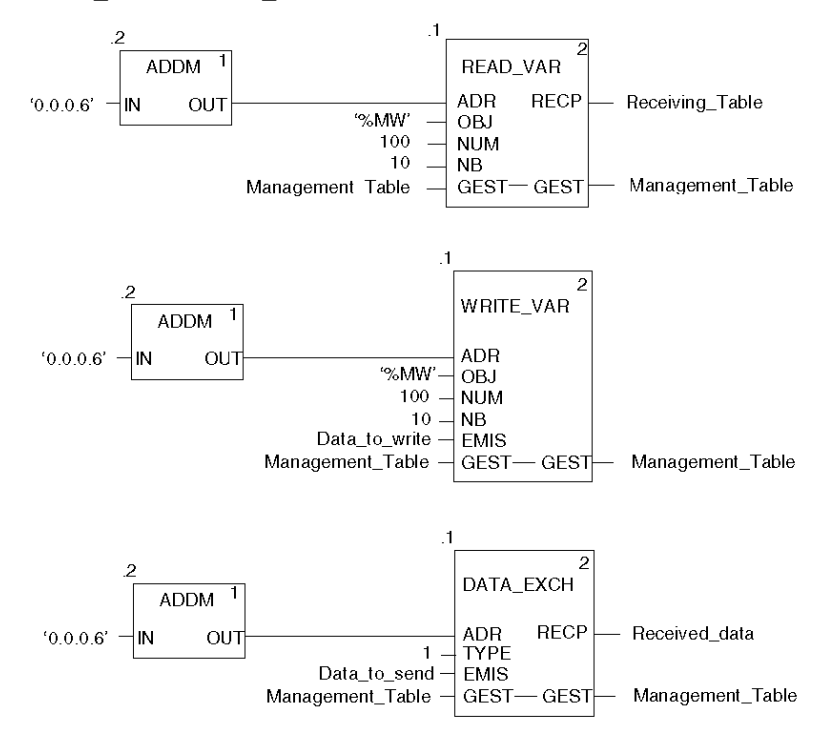

#### Programming Example in Ladder

The diagram below represents an example of programming of the READ\_VAR, WRITE\_VAR and DATA\_EXCH communication functions in the Ladder language:

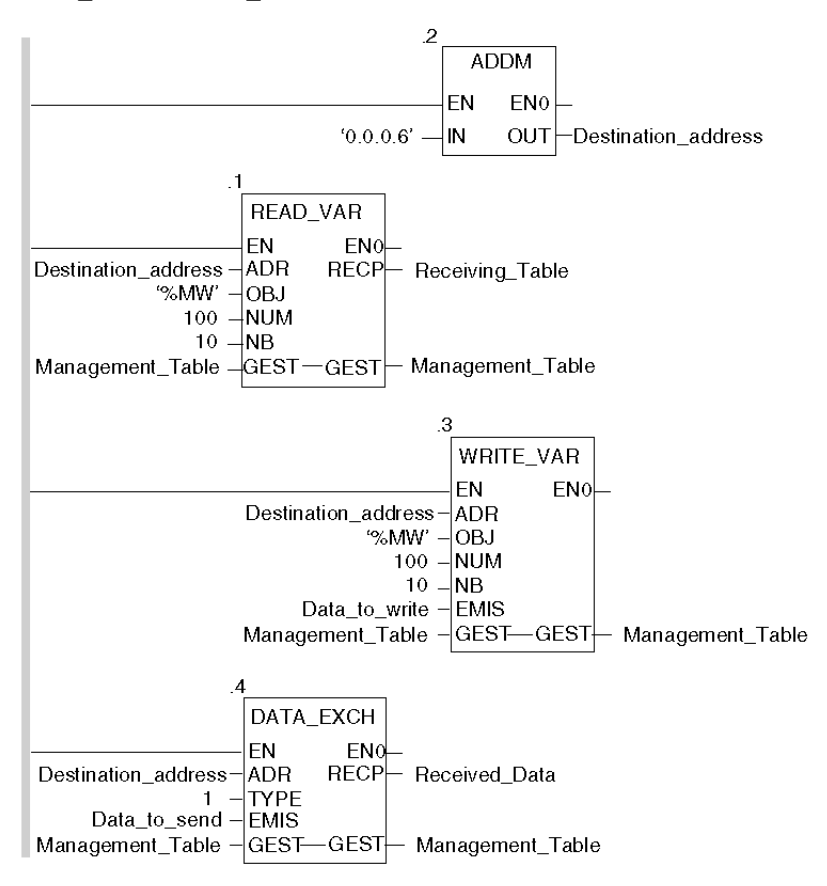

#### Programming Example in ST

The lines of code below represent an example of programming of the READ\_VAR, WRITE\_VAR and DATA\_EXCH communication functions in the ST language:

READ\_VAR(ADDM('0.0.0.6'), 'MW', 100, 10, Management\_Table, Receiving\_Table); WRITE\_VAR(ADDM('0.0.0.6'), '%MW', 100, 10, Data\_to\_write, Management\_Table); DATA\_EXCH(ADDM('0.0.0.6'), 1, Data\_to\_send, Management\_Table, Received data);

#### **Cancelling an Exchange**

An exchange executed by the READ\_VAR, WRITE\_VAR and DATA\_EXCH functions can be cancelled with either ways of programming, which are both presented in ST language below:

• Using the CANCEL function:

```
IF (%MW40.0) THEN
%MW200:=SHR(%MW40,8;)
CANCEL(%MW200,%MW185);
```

#### END\_IF;

%MW40 is the GEST parameter (management table). %MW40.0 corresponds to the activity bit of the READ\_VAR function and is set to 1 when the communication function is active. If this bit is set to 1, the program carries out the following instructions:

- Moves the %MW40 bits one byte (8 bits) to the right and loads the byte corresponding to the communication's exchange number into the %MW200 word,
- Cancels the exchange whose exchange number is contained within the %MW200 word using the CANCEL function.
- Using the communication function cancel bit:

```
IF (%MW40.0) THEN
   SET(%MW40.1);
   READ_VAR(ADDM('0.0.0.6'), '%MW', 100, 10, %MW40:4,
%MW10:10);
END IF;
```

%MW40 is the GEST parameter (management table). %MW40.0 corresponds to the activity bit of the READ\_VAR function and is set to 1 when the communication function is active. If this bit is set to 1, the program sets the %MW40.1 bit, the function cancel bit, to 1. This stops communication of the READ\_VAR function.

**NOTE:** When using the communication function cancel bit contained in the function exchange management word (%MW40 in this example), the function (READ\_VAR in this example) must be called in order to activate the cancellation of the exchange.

**NOTE:** When using the communication function cancel bit, it is possible to cancel a communication from an animation table. This can be done by simply setting the function cancel bit to 1 (%MW40.1 in this example) and then start again the communication function.

**NOTE:** This example of programming concerns the READ\_VAR function, but is equally applicable to the WRITE\_VAR as well as the DATA\_EXCH functions.

**NOTE:** The CANCEL function uses a report word for the CANCEL function (%MW185 in this example).

### **Description of ADDM Function Parameters**

The following table outlines the various parameters for the ADDM function:

| Parameter | Туре              | Description                                                                                                    |  |
|-----------|-------------------|----------------------------------------------------------------------------------------------------|--|
| IN        | STRING            | <ul> <li>Address of device on bus or serial link. The syntax of the address is of the 'r.m.c.node' type. The address is made up of the following parameters:</li> <li>r: Rack number of the module</li> <li>m: Slot number of the module within the rack</li> <li>c: Channel number of the module</li> <li>node: Number of slave to which the request is being sent</li> </ul> |  |
| OUT       | ARRAY [07] OF INT | Array representing the address of a device. This parameter can be used as an input parameter for several communication functions.                                                                                                    |  |

# Description of READ\_VAR Function Parameters

The following table outlines the various parameters for the  ${\tt READ\_VAR}$  function:

| Parameter | Туре              | Description                                                                                                    |  |
|-----------|-------------------|----------------------------------------------------------------------------------------------------|--|
| ADR       | ARRAY [07] OF INT | Address of the destination entity given by the OUT parameter of the ADDM function.                                                                                                    |  |
| OBJ       | STRING            | Type of object to be read. The available types are<br>as follows:<br>• %M: internal bit<br>• %MW: internal word<br>• %I: external input bit<br>• %IW: external input word                                                                                                    |  |
| NUM       | DINT              | Address of first object to be read.                                                                                                    |  |
| NB        | INT               | Number of consecutive objects to be read.                                                                                                    |  |
| GEST      | ARRAY [03] OF INT | <ul> <li>Exchange management table consisting of the following words:</li> <li>Rank 1 word: A word managed by the system and consisting of two bytes: <ul> <li>Most significant byte: Exchange number,</li> <li>Least significant byte: Activity bit (rank 0) and cancel bit (rank 1).</li> </ul> </li> </ul> |  |
|           |                   | <ul> <li>Rank 2 word: a word managed by the system<br/>and consisting of two bytes:</li> <li>Most significant byte: Operation report,</li> <li>Least significant byte: Communication<br/>report.</li> </ul>                                                                                                   |  |
|           |                   | <ul> <li>Rank 3 word: A word managed by the user which defines the maximum response time using a time base of 100 ms.</li> <li>Rank 4 word: A word managed by the system which defines the length of the exchange.</li> </ul>                                                                                 |  |
| RECP      | ARRAY [nm] OF INT | Word table containing the value of the objects read.                                                                                                    |  |

# Description of WRITE\_VAR Function Parameters

The following table outlines the various parameters of the WRITE\_VAR function:

| Parameter | Туре              | Description                                                                                                    |  |
|-----------|-------------------|----------------------------------------------------------------------------------------------------|--|
| ADR       | ARRAY [07] OF INT | Address of the destination entity given by the OUT parameter of the ADDM function.                                                                                                    |  |
| OBJ       | STRING            | Type of object to be written. The available types are as follows:         ● %M: internal bit         ● %MW: internal word                                                                                                    |  |
|           |                   | Note: WRITE_VAR cannot be used for %I and %IW variables.                                                                                                    |  |
| NUM       | DINT              | Address of first object to be written.                                                                                                    |  |
| NB        | INT               | Number of consecutive objects to be written.                                                                                                    |  |
| EMIS      | ARRAY [nm] OF INT | Word table containing the value of the objects to be written.                                                                                                    |  |
| GEST      | ARRAY [03] OF INT | <ul> <li>Exchange management table consisting of the following words:</li> <li>Rank 1 word: A word managed by the system and consisting of two bytes:</li> <li>Most significant byte: Exchange number,</li> <li>Least significant byte: Activity bit (rank 0) and cancel bit (rank 1).</li> </ul> |  |
|           |                   | <ul> <li>Rank 2 word: A word managed by the system<br/>and consisting of two bytes:</li> <li>Most significant byte: Operation report,</li> <li>Least significant byte: Communication<br/>report.</li> </ul>                                                                                       |  |
|           |                   | <ul> <li>Rank 3 word: A word managed by the user which defines the maximum response time using a time base of 100 ms.</li> <li>Rank 4 word: A word managed by the system which defines the length of the exchange.</li> </ul>                                                                     |  |

# Description of DATA\_EXCH Function Parameters

The following table outlines the various parameters of the  ${\tt DATA\_EXCH}$  function:

| Parameter | Туре              | Description                                                                                                    |  |
|-----------|-------------------|----------------------------------------------------------------------------------------------------|--|
| ADR       | ARRAY [07] OF INT | Address of the destination entity given by the OUT parameter of the ADDM function.                                                                                                    |  |
| TYPE      | INT               | For Modicon M340 PLCs, the only possible value is<br>1: Transmission of an <b>EMIS</b> array, then the PLC<br>waits for the reception of a <b>RECP</b> array.                                                                                                    |  |
| EMIS      | ARRAY [nm] OF INT | Integers table to be sent to the destination device of<br>the request.<br><b>Note:</b> It is imperative that the length of the data to<br>be sent (in bytes) be assigned to the fourth word of<br>the management table before launching the<br>function, in order for this to be correctly executed. |  |
| GEST      | ARRAY [03] OF INT | <ul> <li>Exchange management table consisting of the following words:</li> <li>Rank 1 word: A word managed by the system and consisting of two bytes:</li> <li>Most significant byte: Exchange number.</li> <li>Least significant byte: Activity bit (rank 0) and cancel bit (rank 1).</li> </ul>    |  |
|           |                   | <ul> <li>Rank 2 word: A word managed by the system<br/>and consisting of two bytes,:</li> <li>Most significant byte: Operation report,</li> <li>Least significant byte: Communication<br/>report.</li> </ul>                                                                                         |  |
|           |                   | <ul> <li>Rank 3 word: A word managed by the user which defines the maximum response time using a time base of 100 ms.</li> <li>Rank 4 word: A word managed by the system which defines the length of the exchange.</li> </ul>                                                                        |  |
| RECP      | ARRAY [nm] OF INT | Integers table containing the data received.<br><b>Note:</b> The size of the data received (in bytes) is<br>written automatically by the system in the fourth<br>word of the management table.                                                                                                    |  |

# Services Supported by a Modbus Link Slave Module

#### At a Glance

When used as a slave in a Modbus link, a BMX NOM 0200 module supports several services.

#### **Data Exchanges**

A slave module manages the following requests:

| Modbus request       | Function code | PLC object |
|----------------------|---------------|------------|
| Read n output bits   | 16#01         | %M         |
| Read n output words  | 16#03         | %MW        |
| Write n output bits  | 16#0F         | %M         |
| Write n output words | 16#10         | %MW        |

#### **Diagnostics and Maintenance**

The diagnostics and maintenance requests managed by a Modbus slave BMX NOM 0200 module are listed below:

| Designation                                  | Function code/sub-<br>function code |
|----------------------------------------------|-------------------------------------|
| Read exception status                        | 16#07                               |
| Restart Communications Option                | 16#08 / 16#01                       |
| Return Diagnostic Register                   | 16#08 / 16#02                       |
| Change ASCII Input Delimiter                 | 16#08 / 16#03                       |
| Force Listen Only Mode                       | 16#08 / 16#04                       |
| Clear Counters and Diagnostic Register       | 16#08 / 16#0A                       |
| Return Bus Message Count                     | 16#08 / 16#0B                       |
| Return Bus Communication Error Count         | 16#08 / 16#0C                       |
| Return Bus Exception Error Count             | 16#08 / 16#0D                       |
| Return Slave Message Count                   | 16#08 / 16#0E                       |
| Return Slave No Response Count               | 16#08 / 16#0F                       |
| Return Slave Negative Acknowledgements Count | 16#08 / 16#10                       |
| Return Slave Busy Count                      | 16#08 / 16#11                       |
| Return Bus Character Overrun Count           | 16#08 / 16#12                       |
| Get Communication event Counter              | 16#0B                               |
| Get Communication event Log                  | 16#0C                               |

| Designation                 | Function code/sub-<br>function code |
|-----------------------------|-------------------------------------|
| Report Slave identification | 16#11                               |
| Write Slave identification  | 16#11 / 16#01                       |

# 7.4 Debugging Modbus Serial Communication

# Modbus Serial Communication Debug Screen

#### General

The Modbus serial communication debug screen can only be accessed in online mode.

#### Accessing the Debug Screen

The following table describes the procedure for accessing the debug screen for Modbus serial communication:

| Step | Action                                                                          |
|------|---------------------------------------------------------------------------------|
| 1    | Access the configuration screen for Modbus serial communication. (see page 140) |
| 2    | Select the "Debug" tab on the screen that appears.                              |

#### **Description of the Debug Screen**

The debug screen is divided into two or three zones:

- The Type and Slave number zone,
- The Counters zone,
- The Signals zone (if RS232).

#### The Type and Slave number Zone

If the module has the function of Master in the Modbus link, this zone looks as following:

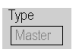

If the module has the function of Slave in the Modbus link, this zone looks as following:

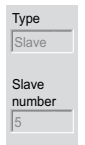

#### The Counters Zone

This zone looks like this:

| Counters                   |                    |                    |
|----------------------------|--------------------|--------------------|
| Bus message count          | Bus communica      | tion error count 0 |
| Slave exeption error count | Slave message      | count 0            |
| Slave no response count    | 0 Slave NACK co    | ount               |
| Slave busy count           | 0 Bus character of | overrun count      |
|                            | Preset Counters    |                    |

This zone shows the various debugging counters.

The Reset Counters button resets all the debug mode counters to zero.

#### **Counter Operation**

The Modbus serial communication debugging counters are:

- Bus message counter: This counter indicates the number of messages that the module has detected on the serial link. Messages with a negative CRC check result are not counted.
- Bus communication error counter: This counter indicates the number of negative CRC check results counted by the module. If a character error (overflow, parity error) is detected, or if the message is less than 3 bytes long, the system that receives the data cannot perform the CRC check. In such cases, the counter is incremented accordingly.
- Slave exception error counter: This counter indicates the number of Modbus exception errors detected by the module.
- Slave message counter: This counter indicates the number of messages received and processed by the Modbus link.
- Slave 'no response' counter: This counter indicates the number of messages sent by the remote system for which it has received no response (neither a normal response, nor an exception response). It also counts the number of messages received in broadcast mode.
- Negative slave acknowledgement counter: This counter indicates the number of messages sent to the remote system for which it has returned a negative acknowledgement.
- Slave busy counter: This counter indicates the number of messages sent to the remote system for which it has returned a "slave busy" exception message.
- Bus character overflow counter: This counter indicates the number of messages sent to the module that it is unable to acquire because of character overflow on the bus. Overflow is caused by:
  - Character-type data that are transmitted on the serial port more quickly than they can be stored,
  - A loss of data due to a hardware event.

**NOTE:** For all counters, the count begins at the most recent restart, clear counters operation or module power-up.

#### The Signals Zone

This zone displays only if RS232 is selected in configuration screen. If RS485 is selected in configuration screen, this window is not displayed at all.

The Signals zone looks like this:

| 1 | Signa      | als ———   |  |
|---|------------|-----------|--|
|   | $\bigcirc$ | CTS RS232 |  |
|   | 0          | DCD RS232 |  |
|   | 0          | DSR RS232 |  |
|   |            |           |  |

This zone indicates the activity of the signals:

- CTS RS232: shows the activity of the CTS signal.
- DCD RS232: shows the activity of the DCD signal.
- DSR RS232: shows the activity of the DSR signal.

# Character Mode Communication for BMX NOM 0200

### Subject of this Section

This chapter presents the software implementation of communication using Character Mode for BMX NOM 0200.

### What's in this Chapter?

This chapter contains the following sections:

| Section | Торіс                                      | Page |
|---------|--------------------------------------------|------|
| 8.1     | Generalities                               | 166  |
| 8.2     | Character Mode Communication Configuration | 167  |
| 8.3     | Character Mode Communication Programming   | 179  |
| 8.4     | Debugging Character Mode communication     | 186  |

# 8.1 Generalities

# **About Character Mode Communication**

#### Introduction

Communication in Character Mode enables dialog and communication functions to be carried out between the PLCs and the following devices:

- Regular peripherals (printer, keyboard-screen, workshop terminal, etc.),
- Specialized peripherals (barcode readers, etc.),
- Calculators (checking, production management, etc.),
- Heterogeneous devices (numerical commands, variable speed controllers, etc),
- External modem.

# 

#### **CRITICAL DATA LOSS**

Only use communication ports for non-critical data transfers.

Failure to follow these instructions can result in death, serious injury, or equipment damage.

### Subject of this Section

This section describes the configuration process used when implementing Character Mode communication.

#### What's in this Section?

This section contains the following topics:

| Торіс                                                      |  |  |
|------------------------------------------------------------|--|--|
| Character Mode Communication Configuration Screen          |  |  |
| Accessible Functions in Character Mode                     |  |  |
| Default Values for Character Mode Communication Parameters |  |  |
| Message End Detection Parameters in Character Mode         |  |  |
| Transmission Parameters in Character Mode                  |  |  |
| Signal and Physical Line Parameters in Character Mode      |  |  |

# **Character Mode Communication Configuration Screen**

#### General

The following pages provide an introduction to the configuration screen for Character Mode communication.

### Accessing the Configuration Screen

The following table describes the procedure for accessing the configuration screen for Character Mode communication:

| Step | Action                                                                                           |
|------|--------------------------------------------------------------------------------------------------|
| 1    | Open the BMX NOM 0200 sub-directory in the project browser (see page 134).                       |
| 2    | Select the Channel to configure and the Character mode link function on the screen that appears. |

#### Illustration

The figure below shows the default configuration screen for Character Mode communication on Channel 0:

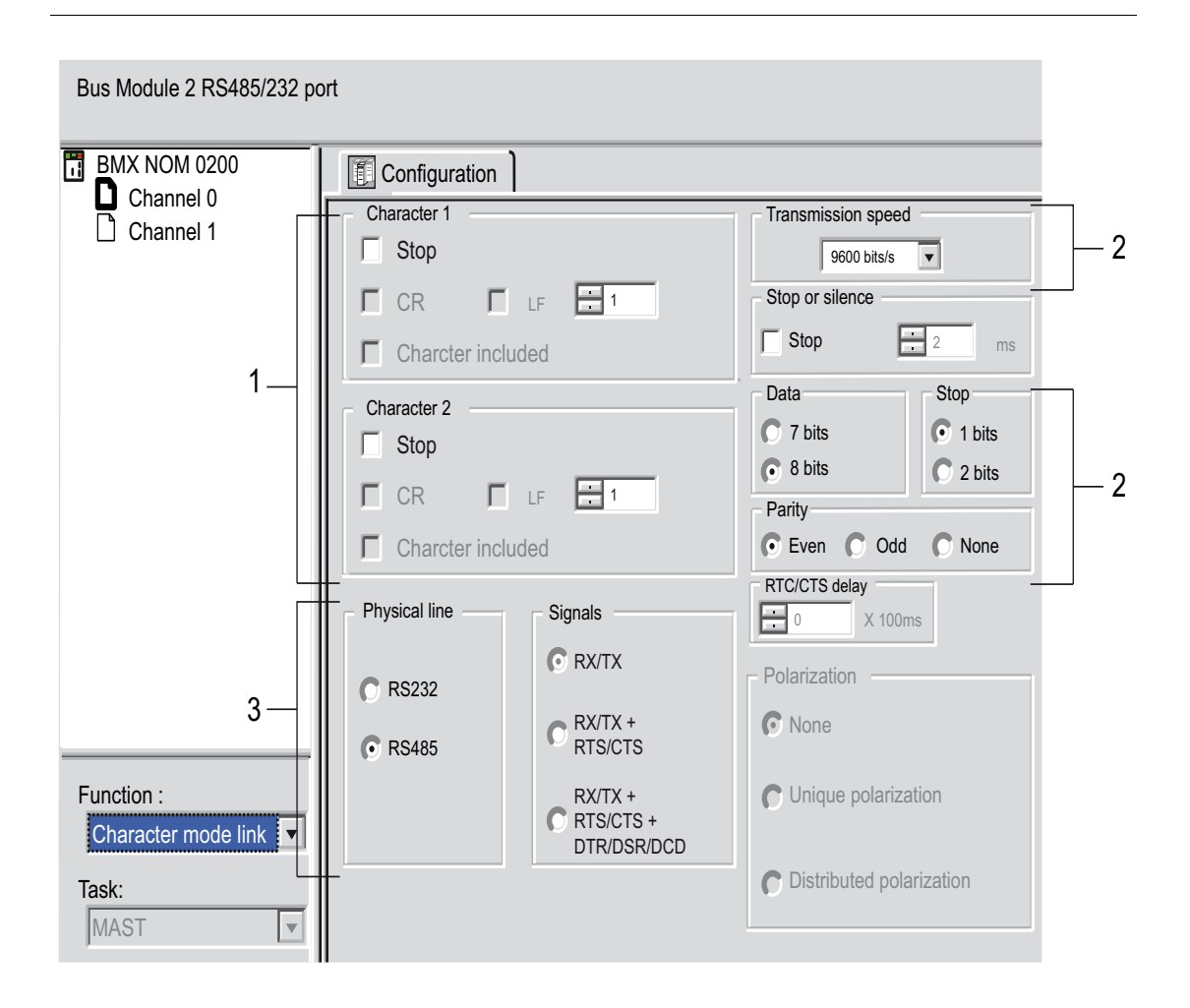

#### Description

This zone is used to configure channel parameters. In online mode, this zone is not accessible and will be grayed out. In offline mode, the zone is accessible but some parameters may not be accessible and will therefore be grayed out.

The following table shows the different zones of the Character Mode communication configuration screen:

| Кеу | Element                                                                    | Comment                                                                                                    |
|-----|----------------------------------------------------------------------------|----------------------------------------------------------------------------------------------------|
| 1   | Message end<br>detection<br>parameters<br><i>(see page 173</i><br><i>)</i> | <ul><li>These parameters are accessible via two zones:</li><li>Stop on reception,</li><li>Stop on silence.</li></ul>                                         |
| 2   | Transmission<br>parameters<br><i>(see page 175</i><br><i>)</i>             | <ul> <li>These parameters are accessible via four zones:</li> <li>Transmission speed,</li> <li>Data,</li> <li>Stop bits,</li> <li>Parity.</li> </ul>         |
| 3   | Signal and<br>physical line<br>parameters<br><i>(see page 177)</i>         | <ul> <li>These parameters are accessible via four zones:</li> <li>Physical line,</li> <li>Signals,</li> <li>RTS/CTS delay,</li> <li>Polarization.</li> </ul> |

**NOTE:** In this example, the "Polarization" and "RTS/CTS Delay" zones are grayed out respectively because an RS232 physical line and RX/TX signals have been chosen.

# Accessible Functions in Character Mode

#### At a Glance

Function accessibility for configuration of the serial link of a BMX NOM 0200 using Character Mode protocol depends on the physical link being used.

#### **Accessible Functions**

The table below shows the different functions configurable according to the type of serial link used:

| Function            | RS 485 Link (Channel 0 or Channel 1)            | RS 232 Link (Channel 0)                         |
|---------------------|-------------------------------------------------|-------------------------------------------------|
| Transmission speed  | x                                               | Х                                               |
| Data                | <ul><li>7 bits</li><li>8 bits</li></ul>         | <ul><li>7 bits</li><li>8 bits</li></ul>         |
| Stop                | <ul><li>1 bit</li><li>2 bits</li></ul>          | <ul><li>1 bit</li><li>2 bits</li></ul>          |
| Parity              | <ul><li>Odd</li><li>Even</li><li>None</li></ul> | <ul><li>Odd</li><li>Even</li><li>None</li></ul> |
| Stop on Reception   | x                                               | Х                                               |
| Stop on Silence     | x                                               | Х                                               |
| RX/TX Signals       | x                                               | Х                                               |
| RTS/CTS Signals     | -                                               | Х                                               |
| RTS/CTS delay       | -                                               | Х                                               |
| DTR/DSR/DCD Signals | -                                               | Х                                               |
| Polarization        | X                                               | -                                               |

- X Accessible Function
- Unaccessible Function

# **Default Values for Character Mode Communication Parameters**

#### At a Glance

All Character Mode communication parameters have default values.

#### **Default Values**

The table below shows the default values for Character Mode communication parameters on Channel 0 and Channel 1 of BMX NOM 0200 module:

| Configuration parameter | Value on Channel 0  | Value on Channel 1   |
|-------------------------|---------------------|----------------------|
| Physical Line           | RS232               | RS485                |
| Signals                 | RX/TX               | RX/TX (unique value) |
| Transmission speed      | 9600 bits/s         | 9600 bits/s          |
| Parity                  | Odd                 | Odd                  |
| Data Bits               | 8 bits              | 8 bits               |
| Stop bits               | 1 bit               | 1 bit                |
| Polarization            | None (unique value) | None                 |

# Message End Detection Parameters in Character Mode

#### At a Glance

After configuring the communication channel, you need to enter the message end detection parameters.

These parameters are accessible via two zones:

- The Stop on Reception Zone: stop on reception of a special character.
- The Stop on Silence Zone: stop on silence.

#### **Conditions of Use**

Selecting Stop on Silence means that Stop on Reception is deselected and vice versa.

#### The Stop on Reception Zone

This configuration zone appears on the screen as shown below:

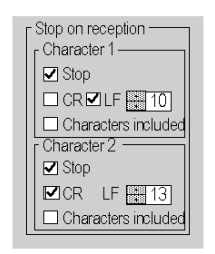

A reception request can be terminated once a specific character is received.

By checking the Stop option, it is possible to configure Stop on Reception to be activated by a specific end-of-message character:

- CR: enables you to detect the end of the message by a carriage return.
- LF: enables you to detect the end of the message by a line feed.
- Data entry field: enables you to identify an end-of-message character other than the CR or LF characters, using a decimal value:
  - Between 0 and 255 if the data is coded over 8 bits
  - Between 0 and 127 if the data is coded over 7 bits
- Character included: enables you to include the end-of-message character in the reception table of the PLC application.

It is possible to configure two end-of-reception characters. In the window below, the end of reception of a message is detected by an LF or CR character.

#### The Stop on Silence Zone

This configuration zone appears on the screen as shown below:

| Stop I ms | Stop on silence<br>☑ Stop | 1 | ms |
|-----------|---------------------------|---|----|
|-----------|---------------------------|---|----|

This zone enables you to detect the end of a message on reception by the absence of message end characters over a given time.

Stop on Silence is validated by checking the Stop box. The duration of the silence (expressed in milliseconds) is set using the data entry field.

**NOTE:** The available values range from 1 ms to 10000 ms and depend on the transmission speed selected.

# **Transmission Parameters in Character Mode**

#### At a Glance

After configuring the communication channel, you need to enter the transmission parameters.

These parameters are accessible via four zones:

- The Transmission Speed zone,
- The Data zone,
- The Stop zone,
- The Parity zone.

#### The Transmission Speed Zone

This configuration zone appears on the screen as shown below:

| Finalianiaalon opeeu |  |
|----------------------|--|
| 9600 bits/s 💌        |  |

You can use this zone to select the transmission speed of the Character Mode protocol. The selected speed has to be consistent with the other devices. The configurable values are 300, 600, 1200, 2400, 4800, 9600, 19200, 57600 and 115200 (only on channel 0 in RS232 mode) bits per second.

#### The Data Zone

This configuration zone appears on the screen as shown below:

| г Data——        |  |
|-----------------|--|
| ○ 7 bits        |  |
| <li>8 bits</li> |  |
|                 |  |

In this zone, you can specify the size of the data being exchanged on the link.

The available values are:

- 7 bits
- 8 bits

You are advised to adjust the number of data bits according to the remote device being used.

#### The Stop Zone

This zone looks like this:

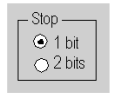

The Stop zone allows you to enter the number of stop bits used for communication. You are advised to adjust the number of stop bits according to the remote device being used.

The configurable values are:

- 1 bit
- 2 bits

#### The Parity Zone

This configuration zone appears on the screen as shown below:

| - Parity     |        |
|--------------|--------|
| ⊖ Even ⊙ Odd | ⊖ None |

This zone enables you to determine whether a parity bit is added or not, as well as its type. You are advised to adjust parity according to the remote device being used.

The configurable values are:

- Even
- Odd
- None

# Signal and Physical Line Parameters in Character Mode

#### At a Glance

After configuring the communication channel, you need to enter the physical line and signal parameters. These parameters are identical to the signal and physical line parameters for Modbus communication *(see page 149)* appart from an additional Polarization zone that is accessible only if the physical line selected is RS485.

#### The RTS/CTS Delay Zone

This configuration zone appears on the screen as shown below:

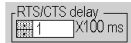

RTS/CTS delay zone is available only when both RS232 and RX/TX+RTS/CTS or RX/TX+RTS/CTS+DTR/DSR/DCD check boxes are selected. An RTS/CTS hardware flow control is performed.

The RTS/CTS hardware flow control algorithm aims at preventing the overflow reception buffer (full duplex).

The RTS/CTS delay corresponds to the time out delay between the RTS rise up and the CTS rise up. A RTS/CTS delay value different from 0 also corresponds to the maximum waiting time between each character transmission after the rise of RTS and CTS signals. If the value is set to 0, UARTs can get stuck in a waiting state for an infinite time until the CTS rise up so the value 0 is used only in particular cases such as looping the RTS signal to the CTS signal in order to check that all connection cables are operating correctly.

NOTE: The default value is 0 ms.

#### The Polarization zone

This configuration zone shown below is accessible when "RS485" is selected in the "Physical Line" zone:

| - Polarization             |
|----------------------------|
| None                       |
| C Unique polarization      |
| C Distributed polarization |
|                            |

This zone gives the capability to choose between three types of configuration for the polarization on the channel:

- None to use no polarization in case you have your own termination.
- **Unique polarization** to use a low impedance polarization like in Modbus networks (the goal of this kind of polarization is to let the master maintain the default state).
- **Distributed polarization** to use a high polarization impedance (the goal of this kind of polarization is to let each device contribute to maintain the default state).

# 8.3 Character Mode Communication Programming

# **Character Mode Communication Functions**

#### **Available Functions**

Two specific communication functions are defined for sending and receiving data via a communication channel in Character Mode:

- PRINT CHAR: send a character string of a maximum of 16 x 1,024 bytes.
- INPUT\_CHAR: read a character string of a maximum of 16 x 1,024 bytes.

**NOTE:** For INPUT\_CHAR function, a configured time-out is necessary if the channel is configured without stop on silence, to acknowledge the activity bit of the function. For PRINT\_CHAR function, it is advisable but not necessary to configure a time-out.

#### Example of Programming in FBD

The diagram below represents an example of programming of the PRINT\_CHAR and INPUT\_CHAR communication functions in FBD language:

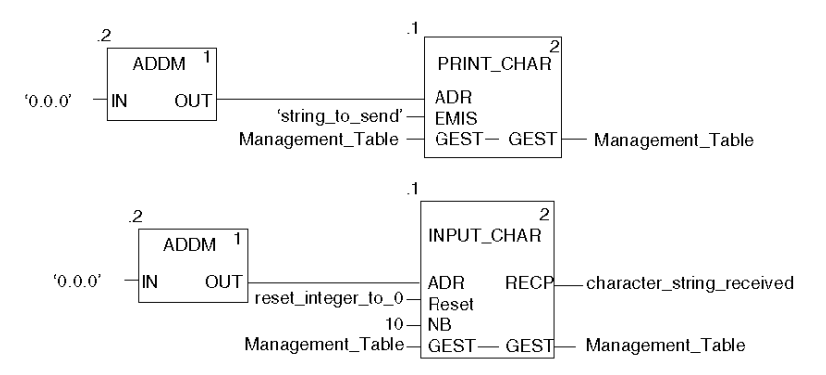

#### Example of Programming in Ladder

The diagram below represents an example of programming of the PRINT\_CHAR and INPUT CHAR communication functions in Ladder language:

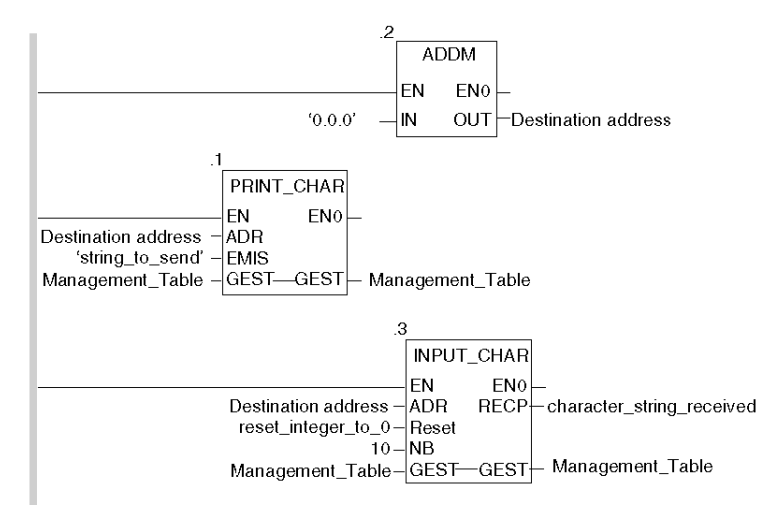

#### Example of Programming in ST

The lines of code below represent an example of programming of the PRINT\_CHAR and INPUT CHAR communication functions in ST language:

```
PRINT_CHAR(ADDM('0.1.0'), 'string_to_send',
Management_Table);
INPUT_CHAR(ADDM('0.1.0'), reset_integer_to_0, 10,
Management_Table, character_string_received);
```

#### Feature of the INPUT\_CHAR function

If the Reset input parameter is set to 1, all buffers are first reset then the module is waiting for the reception of data. Using this feature is advised in order to start properly a reception by removing old data that can remain in buffers.

#### Internal Mechanism of the BMX NOM 0200 Module

The data received is stored in a cycling set of 16 buffers in serial, each buffer containing 1024 bits.

The below figure represents this mechanism:

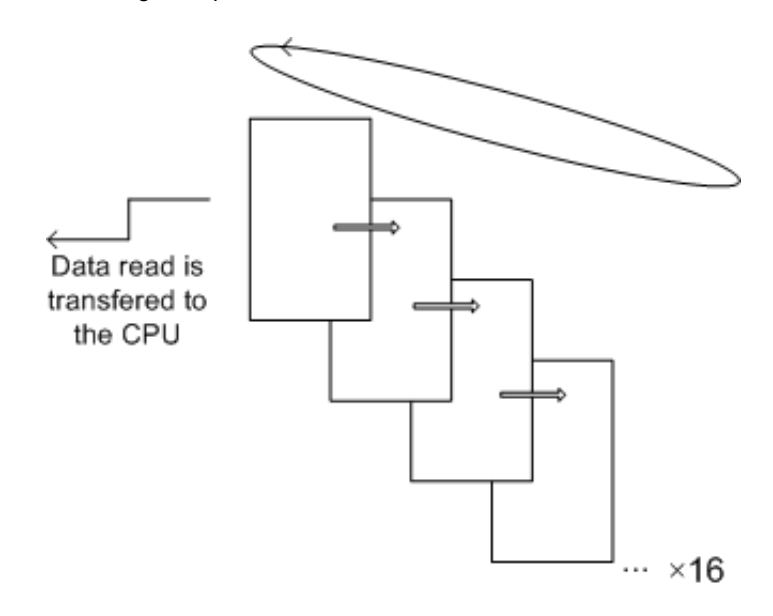

Two independent pointers allows access for reading and writing the data.

Each data reading access through the INPUT CHAR function erases the current buffer and moves the reading pointer to the following buffer.

When data is received:

- If no message end detection parameter has been configured, the data is writen in the current buffer until it is full, then the writing pointer moves to the following buffer.
- If any message end detection parameter (either a silence or a given character) has been configured, each time the late is reached, the writing pointer moves to the following buffer regardless of its position in the current buffer.
- When any bit of a buffer is overwriten due to the cycle behaviour of the mechanism, the full buffer is erased before the overwriting.

It is possible to launch up to 16 PRINT CHAR requests: the late will be sent in serial with a silence between each PRINT CHAR.

#### **Cancelling an Exchange**

There are two ways of programming that enable an exchange executed by the PRINT\_CHAR and INPUT\_CHAR functions to be cancelled. These are both presented in ST language below:

• Using the CANCEL function:

```
IF (%MW40.0) THEN
%MW200:=SHR(%MW40,8;)
CANCEL(%MW200,%MW185);
```

END\_IF;

%MW40 is the GEST parameter (management table). %MW40.0 corresponds to the activity bit of the PRINT\_CHAR function and is set to 1 when the communication function is active. If this bit is set to 1, the program carries out the following instructions:

- Moves the %MW40 bits one byte (8 bits) to the right and loads the byte corresponding to the communication's exchange number into the %MW200 word.
- Cancels the exchange whose exchange number is contained within the %MW200 word using the CANCEL function.
- Using the communication function's cancel bit:

```
IF (%MW40.0) THEN
    SET(%MW40.1);
    PRINT_CHAR(ADDM('0.1.0'), `string_to_send', %MW40:4);
END_IF;
```

%MW40 is the GEST parameter (management table). %MW40.0 corresponds to the activity bit of the PRINT\_CHAR function and is set to 1 when the communication function is active. If this bit is set to 1, the program sets the %MW40.1 bit, the function cancel bit, to 1. This stops communication of the PRINT\_CHAR function.

**NOTE:** When using the communication function cancel bit, the function must be called in order to enable the cancel bit contained in the function exchange management word (%MW40 in this example).

**NOTE:** When using the communication function cancel bit, it is possible to cancel a communication from an animation table. This can be done by simply setting the function cancel bit to 1 (%MW40.1 in this example).

**NOTE:** This example of programming concerns the **PRINT\_CHAR** function, but is equally applicable to the **INPUT\_CHAR** function.

**NOTE:** The CANCEL function uses a report word for the CANCEL function (%MW185 in this example).

# **Description of ADDM Function Parameters**

The following table outlines the various parameters for the ADDM function:

| Parameter | Туре              | Description                                                                                                    |
|-----------|-------------------|----------------------------------------------------------------------------------------------------|
| IN        | STRING            | <ul> <li>Address of device on bus or serial link. The syntax of the address is of the 'r.m.c.node' type. The address is made up of the following parameters:</li> <li>r: rack number of the destination system, always = 0.</li> <li>m: slot number of the destination system within the rack, always = 0.</li> <li>c: channel number, always = 0 as the serial link of a remote system is always channel 0.</li> <li>node: optional field that may be SYS or empty.</li> </ul> |
| OUT       | ARRAY [07] OF INT | Table showing the address of a device. This parameter can be used as an input parameter for several communication functions.                                                                                                    |

# Description of PRINT\_CHAR Function Parameters

| The following table outlines | the various parameters of the | PRINT CHAR function: |
|------------------------------|-------------------------------|----------------------|
|                              |                               |                      |

| Parameter | Туре              | Description                                                                                                    |  |
|-----------|-------------------|----------------------------------------------------------------------------------------------------|--|
| ADR       | ARRAY [07] OF INT | Address of the message receiving character mode channel given by the OUT parameter of the ADDM function.                                                                                                    |  |
| EMIS      | STRING            | Character string to be sent.                                                                                                    |  |
| GEST      | ARRAY [03] OF INT | <ul> <li>Exchange management table consisting of the following words:</li> <li>Rank 1 word: a word managed by the system and consisting of two bytes: <ul> <li>Most significant byte: exchange number</li> <li>Least significant byte: activity bit (rank 0) and cancel bit (rank 1)</li> </ul> </li> <li>Rank 2 word: a word managed by the system and consisting of two bytes: <ul> <li>Most significant byte: operation report</li> <li>Least significant byte: communication report</li> <li>Least significant byte: communication report</li> </ul> </li> <li>Rank 3 word: a word managed by the user, which defines the maximum response time using a time base of 100 ms.</li> <li>Rank 4 word: a word managed by the user which defines the length of the exchange.</li> <li>If this parameter length is set to 0 then the</li> </ul> |  |
|           |                   | <ul> <li>system sends the string entirely.</li> <li>If this parameter length is greater than the lenght of the string then the error 16#0A (Insufficient send buffer size) is returned into the 2nd management word and no character is sent.</li> </ul>                                                                                                    |  |

# Description of INPUT\_CHAR Function Parameters

The following table outlines the various parameters of the INPUT\_CHAR function:

| Parameter | Туре              | Description                                                                                                    |
|-----------|-------------------|----------------------------------------------------------------------------------------------------|
| ADR       | ARRAY [07] OF INT | Address of the message receiving character mode channel given by the OUT parameter of the ADDM function.                                                                                                    |
| Reset     | INT               | <ul> <li>This parameter may take two values:</li> <li>Value 1: reset module reception memory to 0</li> <li>Value 0: do not reset module reception memory to 0</li> </ul>                                                                                                    |
| NB        | INT               | Length of character string to be received.                                                                                                    |
| GEST      | ARRAY [03] OF INT | <ul> <li>Exchange management table consisting of the following words:</li> <li>Rank 1 word: a word managed by the system and consisting of two bytes: <ul> <li>Most significant byte: exchange number</li> <li>Least significant byte: activity bit (rank 0) and cancel bit (rank 1)</li> </ul> </li> </ul> |
|           |                   | <ul> <li>Rank 2 word: a word managed by the system<br/>and consisting of two bytes:</li> <li>Most significant byte: operation report</li> <li>Least significant byte: communication report</li> </ul>                                                                                                    |
|           |                   | <ul> <li>Rank 3 word: a word managed by the user which defines the maximum response time using a time base of 100 ms.</li> <li>Rank 4 word: a word managed by the system which defines the length of the exchange.</li> </ul>                                                                               |
| RECP      | STRING            | Character string received. This string is saved in a character string.                                                                                                    |

# 8.4 Debugging Character Mode communication

# **Character Mode Communication Debug Screen**

#### General

The Character Mode debug screen is accessible in online mode.

#### Accessing the Debug Screen

The following table describes the procedure for accessing the debug screen for Character Mode communication:

| Step | Action                                                                           |
|------|----------------------------------------------------------------------------------|
| 1    | Access the configuration screen for Character Mode communication. (see page 168) |
| 2    | Select the "Debug" tab on the screen that appears.                               |

#### **Description of the Debug Screen**

The debug screen consists of an Error zone and a Signals zone (if RS232).

#### The Error Zone

The Error zone looks like this:

| On transmission | 0 |  |  |  |
|-----------------|---|--|--|--|
| Reset counters  |   |  |  |  |

This zone indicates the number of communication interruptions counted by the module:

- On transmission: corresponds to the number of interruptions on transmission (image of %MW4 word).
- On reception: corresponds to the number of interruptions on reception (image of %MW5 word).

The Reset Counters button resets both counters to zero.

#### The Signals Zone

This zone is displayed only if RS232 is selected in configuration screen. If RS485 is selected in configuration screen, this window is not displayed at all.

The Signals zone looks like this:

| 1 | Signa      | ls ———    |
|---|------------|-----------|
|   | $\bigcirc$ | CTS RS232 |
|   | 0          | DCD RS232 |
|   | 0          | DSR RS232 |
|   |            |           |

This zone indicates the activity of the signals:

- CTS RS232: shows the activity of the CTS signal.
- DCD RS232: shows the activity of the DCD signal.
- DSR RS232: shows the activity of the DSR signal.
# BMX NOM 0200 Module Diagnostics

# 9.1 BMX NOM 0200 Module Diagnostics

## Subject of this Section

This section describes the diagnostics aspect in the implementation of a BMX NOM 0200 communication module.

#### What's in this Section?

This section contains the following topics:

| Торіс                                         | Page |
|-----------------------------------------------|------|
| Diagnostics of a BMX NOM 0200 Module          | 190  |
| Detailed Diagnostics by Communication Channel | 192  |

# Diagnostics of a BMX NOM 0200 Module

### At a Glance

The module diagnostics function displays anomalies when they occur, classified according to their category:

- Internal detected error:
  - module event
- External event:
  - Wiring control (broken-wire, overload or short-circuit)
- Other anomalies:
  - inoperative channel
  - configuration anomaly
  - module missing or off

A detected module error is indicated by a number of LEDs changing to red, such as:

- in the rack-level configuration editor:
  - the LED of the rack number
  - the LED of the slot number of the module on the rack
- in the module-level configuration editor:
  - the Err and I/O LEDs, depending on the type detected error
  - the Channel LED in the Channel field

### Accessing the Module Diagnostic Screen

The table below shows the procedure for accessing the module diagnostic screen.

| Step | Action                                                                                                    |  |  |
|------|----------------------------------------------------------------------------------------------------|--|--|
| 1    | Open the module debugging screen.                                                                                                    |  |  |
| 2    | Click on the module reference in the channel zone and select the <b>Fault</b> tab. <b>Result</b> : The list of module detected errors appears.                                                                                                    |  |  |
|      | 💼 0.1 : BMX NOM 0200                                                                                                    |  |  |
|      | Bus Module 2 RS2485/232 port                                                                                                    |  |  |
|      | BMX NOM 0200   Channel 0   Channel 1     Internal fault     Function :   Modbus link     Task:     MAST     Image: Config and Config and Conf |  |  |
|      | <b>Note:</b> It is not possible to access the module diagnostics screen if a configuration error, major breakdown error, or module missing error is detected. The following message then appears on the screen: " The module is missing or different from that configured for this position."                                                                                                    |  |  |

### Module Detected Errors List

The summary table below shows the various detected errors for a communication module:

| Detected errors classification                                                                        | Language objects                                                                   |
|----------------------------------------------------------------------------------------------------|------------------------------------------------------------------------------------|
| Internal fault:<br>• Module detected failure                                                          | • %MWr.m.MOD.2.0                                                                   |
| External fault:<br>• Terminal block                                                                   | • %MWr.m.MOD.2.2                                                                   |
| <pre>Other fault:    Faulty channel(s)    Hardware configuration fault    Module missing or off</pre> | <ul> <li>%MWr.m.MOD.2.1</li> <li>%MWr.m.MOD.2.5</li> <li>%MWr.m.MOD.2.6</li> </ul> |

## **Detailed Diagnostics by Communication Channel**

#### At a Glance

The channel Diagnostics function displays detected errors when they occur, classified according to their category:

- Internal detected error
  - self-tests in progress
- External events
  - device missing
  - device inoperative
  - serial-link communication time-out
- Other detected errors
  - line tool error
  - configuration error
  - communication loss
  - application error

A detected channel error is indicated in the **Debug** tab when the **LED**, located in the **Error** column, turns red.

#### Accessing the Channel Diagnostic Screen

The table below shows the procedure for accessing the channel diagnostic screen.

| Step | Action                                                                                                    |  |  |  |  |
|------|----------------------------------------------------------------------------------------------------|--|--|--|--|
| 1    | Open the module debugging screen.                                                                                                    |  |  |  |  |
| 2    | or the inoperative channel, click on the button situated in the <b>Error</b> blumn.<br>esult: The list of detected channel errors appears.                                                                                                    |  |  |  |  |
|      | ■ 0.1 : BMX NOM 0200         ■ 0.1 : BMX NOM 0200           Bus Module 2 RS2485/232 port         ● 0 Run Err IO                                                                                                    |  |  |  |  |
|      | BMX NOM 0200     Image: Config Config C |  |  |  |  |
|      | Function :<br>Modbus link  Task:<br>MAST  V                                                                                                    |  |  |  |  |
|      | <b>Note:</b> Channel diagnostics information can also be accessed by program (instruction READ_STS).                                                                                                    |  |  |  |  |

## **Channel Detected Errors List**

The summary table below shows the various detected errors for a configured serial link:

| Detected errors classification                         | Language objects |
|--------------------------------------------------------|------------------|
| Internal fault:                                        | • %MWr.m.c.2.4   |
| <ul> <li>Self-tests in progress</li> </ul>             |                  |
| External fault:                                        | • %MWr.m.c.2.0   |
| <ul> <li>No device available on the channel</li> </ul> | • %MWr.m.c.2.1   |
| • Device fault                                         | • %MWr.m.c.2.3   |
| • Time-out error (CTS)                                 |                  |
| Other fault:                                           | • %MWr.m.c.2.2   |
| • Line tool error                                      | • %MWr.m.c.2.5   |
| <ul> <li>Hardware configuration fault</li> </ul>       | • %MWr.m.c.2.6   |
| <ul> <li>Problem communicating with the PLC</li> </ul> | • %MWr.m.c.2.7   |
| • Application error                                    |                  |